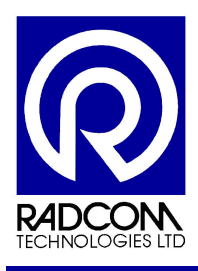

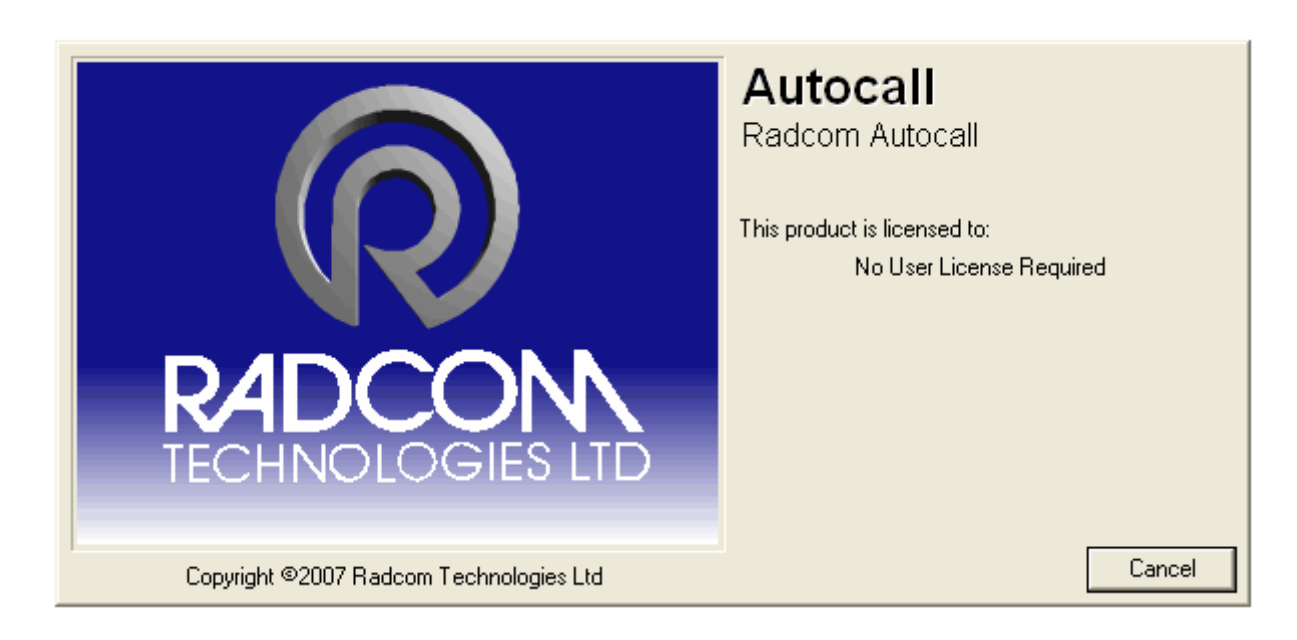

## Radwin Autocall

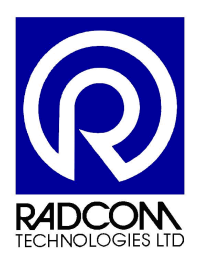

Radcom Technologies Ltd Sentry House 10 Romsey Industrial Park Greatbridge Road Romsey Hampshire UK SO51 0HR

Tel: +44 (0)1794 528 700 Fax: +44 (0)1794 528 760

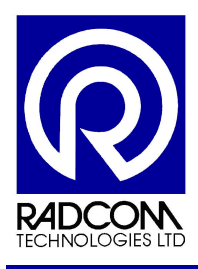

## **Record of Amendments**

Keep this record in the front of the User Manual. When the document has been amended write the amendment number, the date, the paragraph numbers affected by the amendment and your initials in the table below.

| Amendment<br>Number | Amendment<br>Date | Reason for Re-Issue<br>(Paragraph Number (s) Amended) | Amended by |
|---------------------|-------------------|-------------------------------------------------------|------------|
| 1.0                 | 18 Sept 07        | First Draft                                           | AMB        |
| 1.1                 | 25Sept 07         | First release                                         | AMB        |
|                     |                   |                                                       |            |
|                     |                   |                                                       |            |
|                     |                   |                                                       |            |
|                     |                   |                                                       |            |
|                     |                   |                                                       |            |
|                     |                   |                                                       |            |
|                     |                   |                                                       |            |
|                     |                   |                                                       |            |
|                     |                   |                                                       |            |
|                     |                   |                                                       |            |
|                     |                   |                                                       |            |
|                     |                   |                                                       |            |
|                     |                   |                                                       |            |
|                     |                   |                                                       |            |
|                     |                   |                                                       |            |
|                     |                   |                                                       |            |
|                     |                   |                                                       |            |
|                     |                   |                                                       |            |
|                     |                   |                                                       |            |
|                     |                   |                                                       |            |
|                     |                   |                                                       |            |
|                     |                   |                                                       |            |
|                     |                   |                                                       |            |
|                     |                   |                                                       |            |
|                     |                   |                                                       |            |
|                     |                   |                                                       |            |
|                     |                   |                                                       |            |
|                     |                   |                                                       |            |
|                     |                   |                                                       |            |
|                     |                   |                                                       |            |
|                     |                   |                                                       |            |

| Autocall                   |              |
|----------------------------|--------------|
| ©Radcom (Technologies) Ltd | Page 2 of 21 |

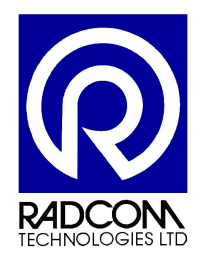

# Contents

| Introduction                       | 4  |
|------------------------------------|----|
| Using Radcom Autocall              | 5  |
| Setting Up a Database              | 6  |
| Autocall Running                   | 8  |
| Autocall Manager Options           | 8  |
| Setting Up Communication Ports     | 8  |
| Autocall Icons                     | 10 |
| SMS Modem Test                     | 11 |
| Communication Port Configuration   | 11 |
| Test the Modem with Radwin         | 14 |
| Test the Modem with a Mobile Phone | 18 |
| Start Other Radwin Programs        | 21 |
|                                    |    |

| Autocall<br>©Radcom (Technologies) Ltd | Page 3 of 21 |
|----------------------------------------|--------------|
|----------------------------------------|--------------|

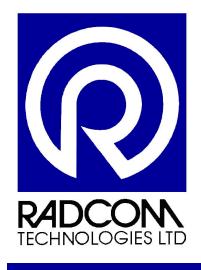

### Introduction

This guide will help you use Radcom Autocall.

The main purpose of Radcom Autocall is to automatically collect data from Radcom loggers. Usually communication takes place on a daily basis.

The first time a logger communicates with Autocall an Archive file will be created, and each subsequent communication will add data to the archive file.

Autocall is best suited to (but not restricted to) loggers which are permanently installed on a site. It takes care of automatically downloading your loggers, and filing data.

| Autocall                   |              |
|----------------------------|--------------|
| ©Radcom (Technologies) Ltd | Page 4 of 21 |

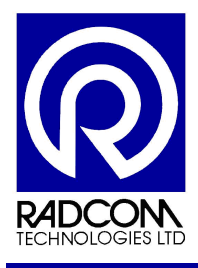

## **Using Radcom Autocall**

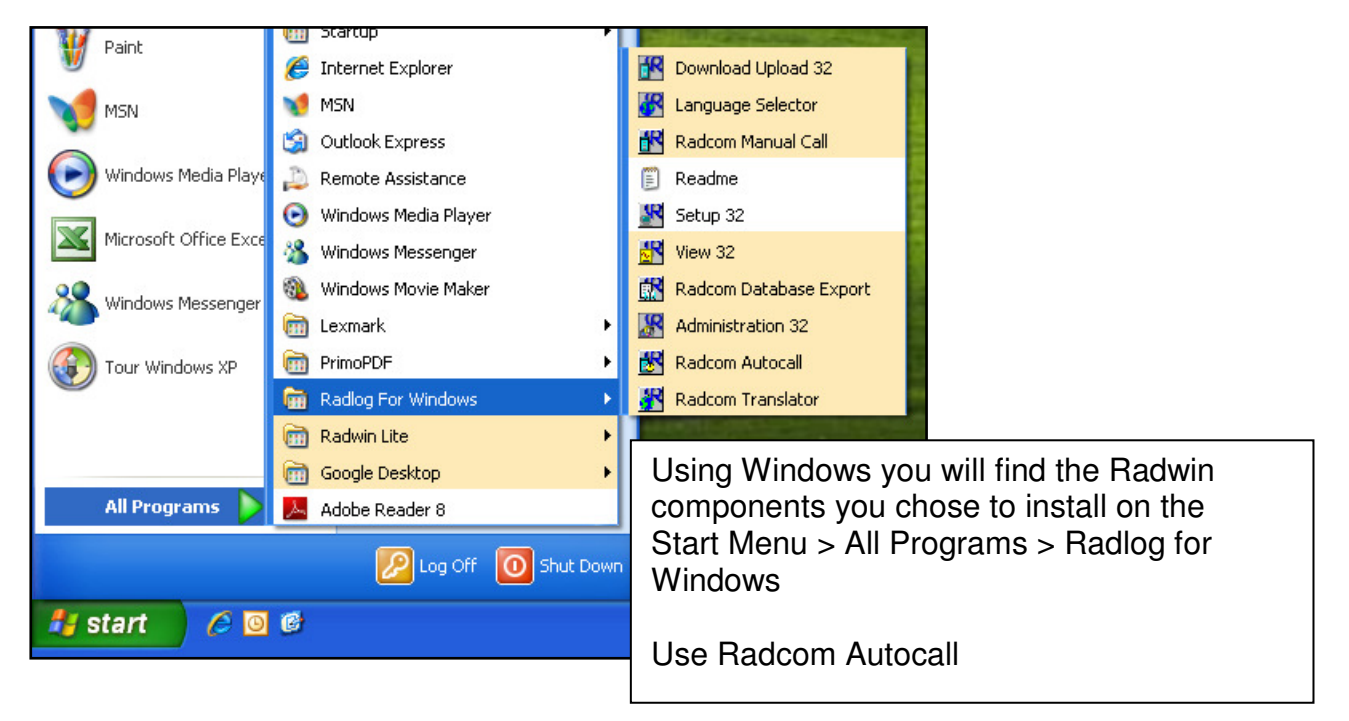

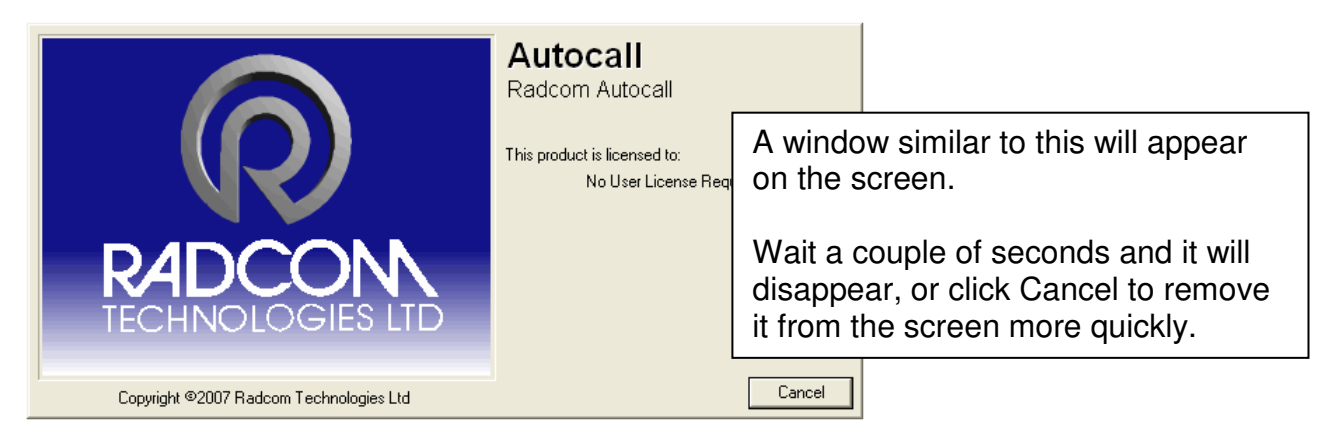

Continued...

| Autocall                   |              |
|----------------------------|--------------|
| ©Radcom (Technologies) Ltd | Page 5 of 21 |

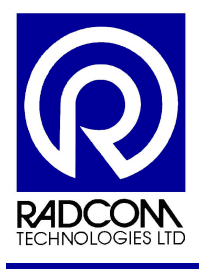

### Setting Up a Database

If a database has been setup for Radwin then the application will be ready to use, and none of the steps below will be required.

If you have not run Radwin on this PC before, or if the database has moved you will see this screen.

| System Configu                | ration : Database Path                                                                                                    |                                                                                                 |
|-------------------------------|----------------------------------------------------------------------------------------------------|-------------------------------------------------------------------------------------------------|
| Configure:                    | Database - Select the database location, Local or Ne<br>datbase is Local or on a Network Server, enter the da                                | etwork Server, or Internet based (FTP site). If the atabase path (where the logger database and |
| Database Path                 | Database                                                                                                    |                                                                                                 |
|                               | Database Location<br>C Local PC or Network Server<br>C Internet (FTP site)                                                                   | Logger Identity Selection Method:                                                               |
|                               | Local or Network Server Database Configuration Database Path: C:\Radwin\Data Mirror Database Path: C:\Radwin\DATA2                           | Browse Browse                                                                                   |
|                               |                                                                                                    | _                                                                                               |
| The def<br>"c:\Rad<br>You car | ault location for the database is<br>win\Data"<br>n do any of the following                                                                  |                                                                                                 |
|                               | database                                                                                                    |                                                                                                 |
|                               | Type a new path (or click browse) to<br>ocate your database elsewhere<br>Change the path to the location of an<br>existing Radwin Database * | UK Cancel                                                                                       |
|                               | Then click OK                                                                                                    |                                                                                                 |

\*If you change the path to an existing database then the system configuration screen will close (after you click ok) and the application will be ready to use.

Continued...

| Autocall                   |              |
|----------------------------|--------------|
| ©Radcom (Technologies) Ltd | Page 6 of 21 |

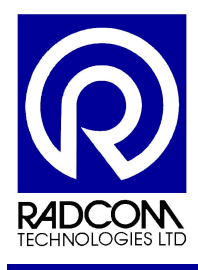

If you choose to change the path to a new location (without any Radwin database files) then this message will confirm that a new database will be created.

| Databas | e not found 🛛 🕅                                                                                   |
|---------|---------------------------------------------------------------------------------------------------|
| 2       | A database was not found in the selected folder. Do you wish to create a database in this folder? |
|         | <u>Y</u> es <u>N</u> o                                                                            |

| <create database="" new=""></create>                                                    | The default database identity                                                                                                |
|-----------------------------------------------------------------------------------------|----------------------------------------------------------------------------------------------------|
| Database Identity Format:                                                               | cases.                                                                                                    |
| OK to create the database path:<br>C:\Documents and Settings\andvb.RADCOM\Desktop\datax | If you change it, then it can not be changed afterwards.                                                                     |
| WARNING: The Identity Format For This Database Cannot<br>Be Changed After Selecting OK. | Radcom recommends keeping<br>the default format (ZZZZ LLL)<br>unless you have been advised<br>that you will need a different |
|                                                                                         | Click OK                                                                                                    |

After clicking OK the database files will be created and application will be ready to use.

| Autocall                   |              |
|----------------------------|--------------|
| ©Radcom (Technologies) Ltd | Page 7 of 21 |

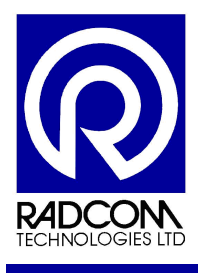

### **Autocall Running**

Run Autocall by clicking the Autocall Icon on the start menu. Follow instructions described on page 5.

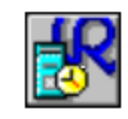

Autocall will attempt to initialise the communication port or ports configured in Radcom Setup. This may take about 10 seconds.

You will see a message similar to this on the screen after the initialisation.

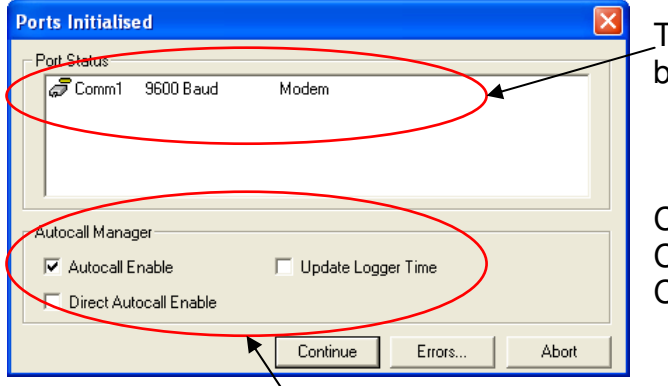

The application will state which ports have been initialised.

Click Continue to start Autocall. Click Errors to see the Error Table. Click Abort to close Autocall

### Autocall Manager Options

#### Autocall Enable

If enabled (ticked) then Autocall will start communicating with loggers in the call list after Continue is clicked.

#### Update Logger Time

If enabled (ticked) then after downloading data if Autocall determines that the logger's clock is adrift by a pre-determined amount then the logger will be re-started and the clock corrected. This is only possible with PSTN or GSM loggers.

#### **Direct Autocall Enable**

This will allow Autocall to communicate with loggers directly connected to your PC or Server.

### Setting Up Communication Ports

| Open Errors Port Status ERROR - No Comms Ports Selected For Autocall Autocall Manager | Autocall requires at least one dedicated<br>communication port. Usually this is connected to a<br>modem. If you have not selected a port to be used<br>then you will see this error message.<br>Refer to the Radwin Setup manual for instructions<br>on setting up Autocall Communication ports. |  |
|---------------------------------------------------------------------------------------|----------------------------------------------------------------------------------------------------|--|
| Autocall Enable 📃 Update Logger Time                                                  |                                                                                                    |  |
| Direct Autocall Enable                                                                |                                                                                                    |  |
| Continue Errors                                                                       | Abort                                                                                                    |  |

| Autocall                   |              |
|----------------------------|--------------|
| ©Radcom (Technologies) Ltd | Page 8 of 21 |

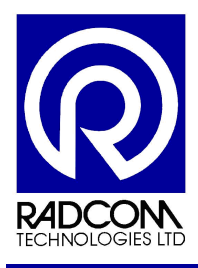

| 🔀 Radcom Autocall - Computer 1             |                                |                                                                                                    |
|--------------------------------------------|--------------------------------|----------------------------------------------------------------------------------------------------|
| File Options Configuration Start Help      |                                |                                                                                                    |
| 🥦 😰 🔷                                      |                                |                                                                                                    |
| ට්ටි Comm1 9600 Baud Direct Logger (RS232) | -                              | Autocall 😐 🛎                                                                                                    |
| _ <b>Ø</b> ∉ Listening                     | Abo                            | Sanah                                                                                                    |
| Scomm3 300 Baud Modem                      |                                | Topics Search Results                                                                                                    |
| Jz≊ <sup>z</sup> Port Idle                 | Abo                            | Introduction<br>Getting Started<br>Configuring Autocall Comm Ports<br>Configuring Loggers for Autocall Download<br>Scheduled Calling                                                                                                    |
|                                            |                                | Introduction<br>Autocall is the automatic data download<br>package of Radlog For Windows. It may be<br>configured to use up to 32 comm ports,<br>providing parallel download capability of<br>Radcom data loggers. It supports Direct,<br>PSTN Modem, GSM Modem, SMS Modem,<br>and Paknet Modem connection types.<br>Getting Started |
|                                            | RADCON<br>TECHNOLOGIES LID     | In order for Autocall to communicate, Comm<br>ports and there connection types must be<br>configured for use with Autocall.<br>Loggers within the location database must<br>then be Autocall Enabled, and given a<br>download time if scheduled downloads are<br>to be performed.<br>Configuring Autocall Comm<br>Ports              |
| Copyright ©2007 Radcom Technologies Ltd    | Current Errors: 0 Logger Time: | : 10/12/2007 16:35:54 🖉 🕵 NUM                                                                                                    |

In this screen shot Autocall is running with two communication ports.

Comm1 is a Direct Logger port. Comm2 is connected to a Modem.

| Autocall                   |              |
|----------------------------|--------------|
| ©Radcom (Technologies) Ltd | Page 9 of 21 |

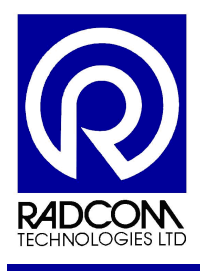

| Autocall Icons             | 🔀 Radcom Autocall - Computer 1 |         |               |       |      |
|----------------------------|--------------------------------|---------|---------------|-------|------|
|                            | File                           | Options | Configuration | Start | Help |
|                            | X                              | 9 📑     |               |       |      |
| View Call Status (Autocall | List)                          |         | Error Ta      | able  | ]    |

#### Autocall List

| 🐴 Autocall List -                    | c:\Radwin_444\DAT                                      | A                       |                                    |               |
|--------------------------------------|--------------------------------------------------------|-------------------------|------------------------------------|---------------|
| List Type: 🛛 🖳                       | Scheduled Calls                                        | Computer Identity:      | 💻 Compute                          | r 1 💌         |
| Modem Connection                     | Modem GSM CALL IN                                      | Paknet Modem Connection | Direct Connection                  | SMS Modem Con |
| Identity: <u>/</u><br>20000<br>20123 | Last Good Call Time:<br>Not Scheduled<br>Not Scheduled | Next Call Time:         | Name<br>Main Outlet<br>South Tower |               |
| Print                                | Force Download                                         | Radlink P               | 'sion H                            | elp Cancel    |

#### **Error Table**

| 🗿 Autocall Error   | Table                   |         |        |             |
|--------------------|-------------------------|---------|--------|-------------|
| Computer Identity: | AI                      | -       |        |             |
| Level 1 Level 2    | Level 3 Level 4 Level 5 | 1       |        | (           |
| Identity:          | Call Time: 🗸            | Port    | Error: |             |
|                    |                         |         |        |             |
|                    |                         |         |        |             |
|                    |                         |         |        |             |
|                    |                         |         |        |             |
|                    |                         |         |        |             |
|                    |                         |         |        |             |
| <                  |                         |         | )      | >           |
| Delete             | Print                   | Export. | . View | Help Cancel |

| Autocall                   |               |
|----------------------------|---------------|
| ©Radcom (Technologies) Ltd | Page 10 of 21 |

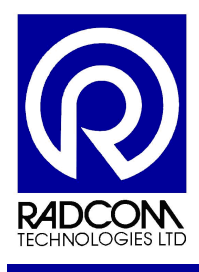

📲 Radcom Setup

options

00

File

Start Help

### **SMS Modem Test**

### **Communication Port Configuration**

Run Radwin Setup.

Click the System Configuration icon

Select the Autocall Ports tab \_

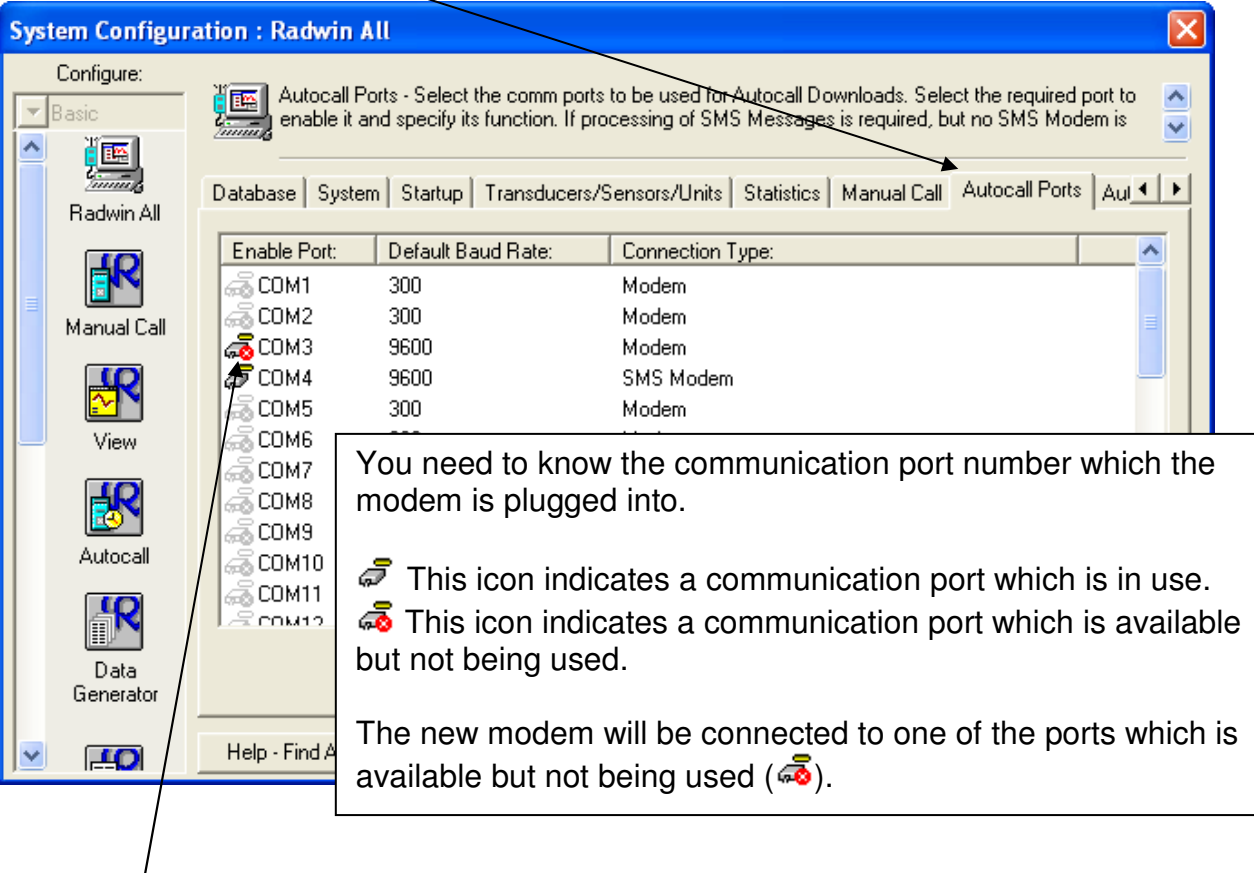

Double click the COM port which the modem is connected to.

| Autocall                   |               |
|----------------------------|---------------|
| ©Radcom (Technologies) Ltd | Page 11 of 21 |

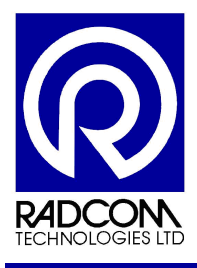

| Tick | the box to enable t                                     | he port                                                                            | Select                                  | t SMS modem from the oction type drop down menu          |  |
|------|---------------------------------------------------------|------------------------------------------------------------------------------------|-----------------------------------------|----------------------------------------------------------|--|
|      | Configure Port                                          |                                                                                    |                                         |                                                          |  |
|      | Select Enable F<br>determines how<br>Port Configuration | Port to use this port with Autocall A 0<br>this port is used to talk to loggers. T | Connection Type n<br>he default baud ra | nust be specified which<br>ate is only important if this |  |
|      | Enable Port:                                            | Connection Type:                                                                   |                                         | Default Baud Rate:                                       |  |
|      | COM4                                                    | SMS Modem                                                                          | •                                       | <b>5</b> 9600                                            |  |
|      | SMS Modem Telephon                                      | e Number:                                                                          |                                         |                                                          |  |
|      | +4478253520099                                          |                                                                                    | Select                                  | Change the default baud rate to 9600                     |  |
|      | SMS Message Centre Number                               |                                                                                    |                                         |                                                          |  |
|      |                                                         |                                                                                    | ,                                       |                                                          |  |
| Typo | the SMS modern                                          | tolophono numbor in inte                                                           | vrnational fo                           | rmat                                                     |  |
| Type |                                                         |                                                                                    | malionario                              | innat.                                                   |  |
| This | is the phone numb                                       | er from the SIM card you                                                           | u put into the                          | e modem.                                                 |  |
| L    |                                                         |                                                                                    |                                         |                                                          |  |
|      |                                                         |                                                                                    | [                                       | OK Cancel                                                |  |

Click OK to finish.

| Autocall                   |               |
|----------------------------|---------------|
| ©Radcom (Technologies) Ltd | Page 12 of 21 |

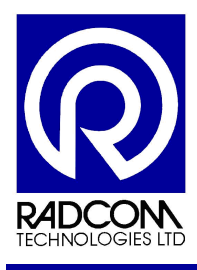

Scroll to the right and click on the Modems tab.

| Syst     | tem Configur        | ation : Radwin All                                      |                                                |                                                            |                                                                          |                |
|----------|---------------------|---------------------------------------------------------|------------------------------------------------|------------------------------------------------------------|--------------------------------------------------------------------------|----------------|
| <b>•</b> | Configure:<br>Basic | Modems - Configure the r<br>Tone Dial. The line type a  | nodem settings. Most<br>allows a dial out code | modern modems<br>to be specified. If t                     | ill be configured as Fast Escape<br>he line type is set to internal (mod | and 🔨<br>dem 🚽 |
| =        | Radwin All          | Comms Port: Escape:                                     | Dial Mode:<br>Tone                             | Line Type:                                                 | Modem Control String:<br>S2=43S12=25M1                                   |                |
| L.       | Manual Call         | COM2 Slow<br>COM3 Slow<br>COM4 Slow<br>COM5 Slow        | Tone<br>Tone<br>Tone<br>Tone                   | External<br>Internal<br>External<br>External               | S2=43512=25M1<br>S2=43S12=25M1<br>S2=43S12=25M1<br>S2=43S12=25M1         |                |
|          | View                | GCOM6 Slow<br>Slow Slow                                 | Tone<br>Tone                                   | External<br>External                                       | S2=43S12=25M1<br>S2=43S12=25M1<br>Edit Selected Item                     |                |
|          | Autocall            | Modem No Carrier Timeout.<br>Paknet No Carrier Timeout: | 45 Seconds<br>45 Seconds                       | <ul> <li>Internal Exchange</li> <li>Pager Wakeu</li> </ul> | ange Dial Out Code: 9<br>np Time: 120 Seconds                            | •              |
|          | Data<br>Generator   | Satellite No Carrier Timeout:                           | 90 Seconds                                     | <b>_</b>                                                   |                                                                          |                |
|          | <b>.<u>40</u></b>   | Help - Find Available Ports                             |                                                |                                                            |                                                                          | ncel           |

Double click on the com port used by your new modem

| Configure M     | o dem                                           |                                              |                                                                           |
|-----------------|-------------------------------------------------|----------------------------------------------|---------------------------------------------------------------------------|
| Config<br>be Fa | gure the modern attach<br>st for modern moderns | ed to the selected o<br>(try Slow if modem e | com port. Escape Speed will normally Arrors occur). Dial Mode is normally |
| Modem Setup     | 5 - CUM4                                        |                                              |                                                                           |
| Escape:         | Dial Mode:                                      | Line Type:                                   | Modem Control String:                                                     |
| Slow            | ▼ Tone                                          | ▼ External                                   |                                                                           |
|                 |                                                 |                                              | OK Cancel                                                                 |
|                 |                                                 |                                              |                                                                           |

Delete the modem control string.

Click OK to close the Configure Modem window, and the click OK to close the System Configuration window.

| Autocall                   |               |
|----------------------------|---------------|
| ©Radcom (Technologies) Ltd | Page 13 of 21 |

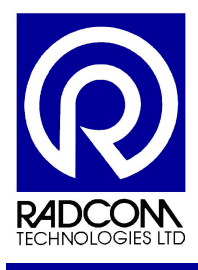

### Test the Modem with Radwin

#### Run Radwin Autocall

| 🔀 Radcom /      | Autocall V4.     | 47 - Computer 1 |  |       |  |                 |              |                     |           |                 |
|-----------------|------------------|-----------------|--|-------|--|-----------------|--------------|---------------------|-----------|-----------------|
| File Options    | Configuration    | Start Help      |  |       |  |                 |              |                     |           |                 |
| <b>)</b>        | ۸                |                 |  |       |  |                 |              |                     |           |                 |
| a Comm4         |                  | SMS Modern      |  |       |  |                 |              |                     |           |                 |
| ) <b>%</b>      | Listening        |                 |  | Abort |  |                 |              |                     |           |                 |
|                 |                  |                 |  |       |  |                 |              |                     |           |                 |
|                 |                  |                 |  |       |  |                 |              |                     |           |                 |
|                 |                  |                 |  |       |  |                 |              |                     |           |                 |
|                 |                  |                 |  |       |  |                 |              |                     |           |                 |
|                 |                  |                 |  |       |  |                 |              |                     |           |                 |
|                 |                  |                 |  |       |  |                 |              |                     |           |                 |
|                 |                  |                 |  |       |  |                 |              |                     |           |                 |
|                 |                  |                 |  |       |  |                 |              |                     |           |                 |
|                 |                  |                 |  |       |  |                 |              |                     |           |                 |
|                 |                  |                 |  |       |  |                 |              |                     |           |                 |
|                 |                  |                 |  |       |  |                 |              |                     |           |                 |
|                 |                  |                 |  |       |  |                 |              |                     |           |                 |
|                 |                  |                 |  |       |  |                 |              |                     |           |                 |
|                 |                  |                 |  |       |  |                 |              |                     |           |                 |
|                 |                  |                 |  |       |  |                 |              |                     |           |                 |
|                 |                  |                 |  |       |  |                 |              |                     |           |                 |
|                 |                  |                 |  |       |  |                 |              |                     |           |                 |
|                 |                  |                 |  |       |  |                 |              |                     |           |                 |
|                 |                  |                 |  |       |  |                 |              |                     |           |                 |
|                 |                  |                 |  |       |  |                 |              |                     |           | 0               |
|                 |                  |                 |  |       |  |                 |              |                     |           | RADCON          |
| Convright @200  | 08 Padcom Tech   | vologier Ltd    |  |       |  | Current Errores | Logger Time: | 10/06/2009 09/22/10 | 6.5       | INCHNOLOGES LID |
| Copyright (G200 | oo kaacoliii teu | noiogios cod    |  |       |  | Contone Errors: | coggor time: | 19/00/2000 00:22:19 | 18 × 28 × | 100H1 ///       |

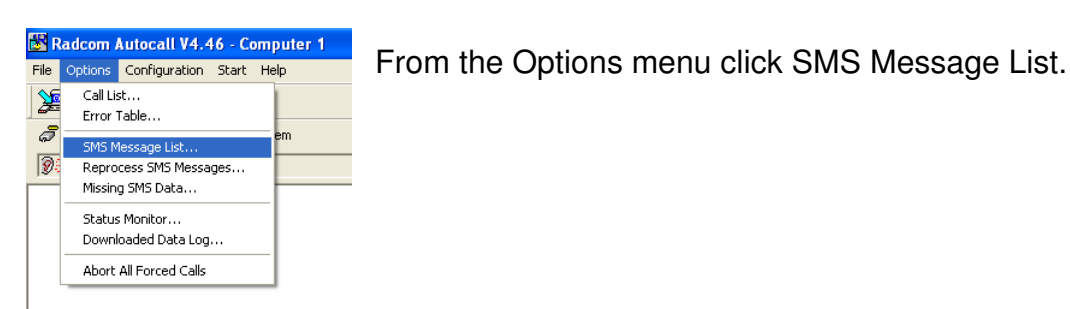

| Autocall                   |               |
|----------------------------|---------------|
| ©Radcom (Technologies) Ltd | Page 14 of 21 |

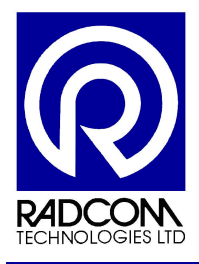

| Unprocessed SMS Messages                                                                                                    |                                                                                                    |                                                                                                    |
|----------------------------------------------------------------------------------------------------|----------------------------------------------------------------------------------------------------|----------------------------------------------------------------------------------------------------|
| The SMS message list displays all received messages that have not beer shows the current message status, indicating why it is in the list. The mes | processed. The Status column sage column displays the message                                                                                                    |                                                                                                    |
| Pending   Logger - Number Not Found   Logger - Errors   Logger - Alarms   Tex                                                                      |                                                                                                    |                                                                                                    |
| From Time  Time Status                                                                                                    | Message                                                                                                    |                                                                                                    |
| Reply New Delete Summary Export<br>Message Count: 0 (5)                                                                                            | Click the New butto                                                                                                    | on                                                                                                    |
|                                                                                                    |                                                                                                    |                                                                                                    |
|                                                                                                    | Send SMS Text Message                                                                                                    | 8                                                                                                    |
|                                                                                                    | Send SMS Text Message<br>Allows SMS messages to<br>entered or selected from                                                                                                 | to be sent using the SMS Modem. Numbers may be<br>n the phone book, and logger identities may be selected                                           |
|                                                                                                    | Send SMS Text Message<br>Allows SMS messages to<br>entered or selected from                                                                                                 | to be sent using the SMS Modem. Numbers may be<br>n the phone book, and logger identities may be selected                                           |
|                                                                                                    | Send SMS Text Message Allows SMS messages to entered or selected from To Numbers To Loggers                                                                                 | to be sent using the SMS Modem. Numbers may be<br>n the phone book, and logger identities may be selected 🚽                                         |
|                                                                                                    | Send SMS Text Message Allows SMS messages to entered or selected from To Numbers To Loggers Message:                                                                        | to be sent using the SMS Modem. Numbers may be<br>n the phone book, and logger identities may be selected<br>Logger Commands                        |
| Click SMS Modem Test button                                                                                                    | Send SMS Text Message Allows SMS messages to entered or selected from To Numbers To Loggers Message:                                                                        | to be sent using the SMS Modem. Numbers may be<br>n the phone book, and logger identities may be selected<br>Logger Commands                        |
| Click SMS Modem Test button                                                                                                    | Send SMS Text Message         Allows SMS messages to entered or selected from         To Numbers         To Loggers         Message:                                        | to be sent using the SMS Modem. Numbers may be<br>n the phone book, and logger identities may be selected<br>Logger Commands                        |
| Click SMS Modem Test button                                                                                                    | Send SMS Text Message Allows SMS messages to entered or selected from To Numbers To Loggers Message: Send Time Send Time Immediate - Send Now                               | to be sent using the SMS Modem. Numbers may be<br>n the phone book, and logger identities may be selected<br>Logger Commands<br>15:00:00            |
| Click SMS Modem Test button                                                                                                    | Send SMS Text Message<br>Allows SMS messages to<br>entered or selected from<br>To Numbers<br>To Loggers<br>Message:<br>Send Time<br>© Immediate - Send Now<br>© Wait Until: | to be sent using the SMS Modem. Numbers may be<br>n the phone book, and logger identities may be selected<br>Logger Commands<br>15:00:00 19/06/2008 |

| Autocall                   |               |
|----------------------------|---------------|
| ©Radcom (Technologies) Ltd | Page 15 of 21 |

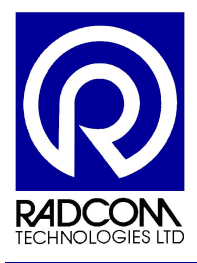

| Send SMS Text Message                                                                                                    |                 |  |  |  |  |  |  |
|----------------------------------------------------------------------------------------------------|-----------------|--|--|--|--|--|--|
| Allows SMS messages to be sent using the SMS Modem. Numbers may be entered or selected from the phone book, and logger identities may be selected |                 |  |  |  |  |  |  |
| To Numbers +4478253520099                                                                                                    |                 |  |  |  |  |  |  |
| To Loggers                                                                                                    |                 |  |  |  |  |  |  |
| Message:                                                                                                    | Logger Commands |  |  |  |  |  |  |
| SMS Modem Test<br>Select 'Send' to test the SMS Modems.<br>Check the SMS Message List to ensure this message is received by each SMS Modem.       |                 |  |  |  |  |  |  |
| Send Time                                                                                                    | Send Time       |  |  |  |  |  |  |
| Immediate - Send Now                                                                                                    |                 |  |  |  |  |  |  |
| C Wait Until: 15:00:00                                                                                                    | 19/06/2008      |  |  |  |  |  |  |
| SMS Modem Test                                                                                                    | Send Cancel     |  |  |  |  |  |  |

The boxes will auto fill with your modem telephone number and the test message Click Send.

| Send SMS Text Message |                                                                  |  |  |  |  |  |
|-----------------------|------------------------------------------------------------------|--|--|--|--|--|
| ♪                     | Select OK to send the text message to the selected destinations. |  |  |  |  |  |
|                       | OK Cancel                                                        |  |  |  |  |  |

Click OK.

A message will be sent from your modem to your modem!

| Autocall                   |               |
|----------------------------|---------------|
| ©Radcom (Technologies) Ltd | Page 16 of 21 |

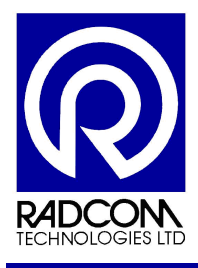

When the modem receives the test message you will see it under the Text tab of the unprocessed message list.

| Unprocessed SMS Messages                                                                                                    |                           |                      |                |  |  |  |
|----------------------------------------------------------------------------------------------------|---------------------------|----------------------|----------------|--|--|--|
| The SMS message list displays all received messages that have not been processed. The Status column shows the current message status, indicating why it is in the list. The message column displays the message |                           |                      |                |  |  |  |
| Pending Logger - Number                                                                                                    | Not Found Logger - Errors | Logger - Alarms Text | 1              |  |  |  |
| From                                                                                                    | Time $ abla$              | Status               | Message 🔨      |  |  |  |
| <b>₩</b> +447740591654                                                                                                    | 10:29:30 06/06/2008       | Text Message         |                |  |  |  |
| Reply New<br>Message Count: 25 (25)                                                                                                    | Delete                    | Summary Export       | Refresh Cancel |  |  |  |

| -                            | -             |
|------------------------------|---------------|
| Autocall                     |               |
| , lateetail                  |               |
| ©Radcom (Technologies) Ltd   | Page 17 of 21 |
| eriadeenn (reennelegies) Eta |               |

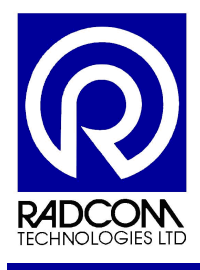

### Test the Modem with a Mobile Phone

#### Run Radwin Autocall

| 🔀 Radcom .    | Autocall V4.47    | 7 - Computer 1 |       |                 |                                  |       |        |
|---------------|-------------------|----------------|-------|-----------------|----------------------------------|-------|--------|
| File Options  | Configuration S   | Start Help     |       |                 |                                  |       |        |
| <b>)</b>      |                   |                |       |                 |                                  |       |        |
| ස් Comm4      |                   | SMS Modem      |       |                 |                                  |       |        |
| <b>9</b> (    | Listening         |                | Abort |                 |                                  |       |        |
|               |                   |                |       |                 |                                  |       |        |
|               |                   |                |       |                 |                                  |       |        |
|               |                   |                |       |                 |                                  |       |        |
|               |                   |                |       |                 |                                  |       |        |
|               |                   |                |       |                 |                                  |       |        |
|               |                   |                |       |                 |                                  |       |        |
|               |                   |                |       |                 |                                  |       |        |
|               |                   |                |       |                 |                                  |       |        |
|               |                   |                |       |                 |                                  |       |        |
|               |                   |                |       |                 |                                  |       |        |
|               |                   |                |       |                 |                                  |       |        |
|               |                   |                |       |                 |                                  |       |        |
|               |                   |                |       |                 |                                  |       |        |
|               |                   |                |       |                 |                                  |       |        |
|               |                   |                |       |                 |                                  |       |        |
|               |                   |                |       |                 |                                  |       |        |
|               |                   |                |       |                 |                                  |       |        |
|               |                   |                |       |                 |                                  |       |        |
|               |                   |                |       |                 |                                  |       |        |
|               |                   |                |       |                 |                                  |       |        |
|               |                   |                |       |                 |                                  |       |        |
|               |                   |                |       |                 |                                  |       |        |
|               |                   |                |       |                 |                                  |       |        |
|               |                   |                |       |                 |                                  |       | 6      |
|               |                   |                |       |                 |                                  |       | RADCON |
| Copyright ©20 | 108 Radcom Techno | ologies Ltd    |       | Current Errors: | Logger Time: 19/06/2008 08:22:19 | ű× u× | NUM    |

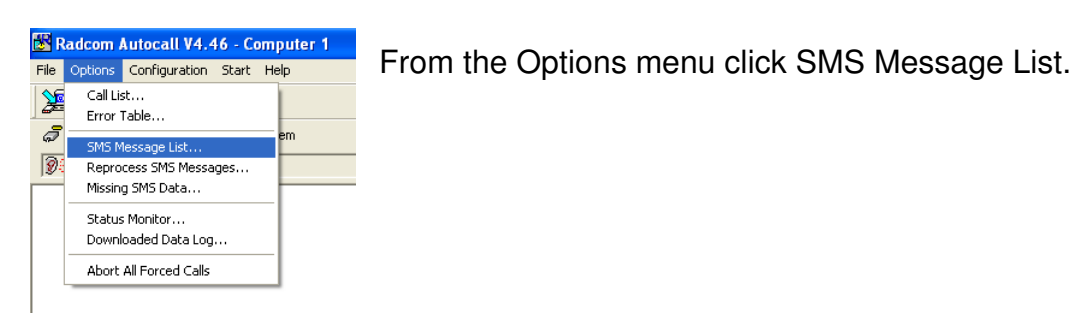

| Autocall<br>@Badcom (Technologies) Ltd | Page 18 of 21 |
|----------------------------------------|---------------|
| CRadcom (Technologies) Lid             | Page 18 01 21 |

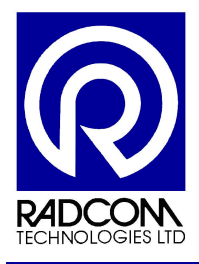

| Unprocessed SMS Messages                                                                                                    |                                                                                                    |
|----------------------------------------------------------------------------------------------------|----------------------------------------------------------------------------------------------------|
| The SMS message list displays all received messages that have not be<br>shows the current message status, indicating why it is in the list. The m | een processed. The Status column Alexandre Status column Alexandre Status column Status column St |
| Pending Logger - Number Not Found Logger - Errors Logger - Alarms T                                                                               | ext                                                                                                    |
| From Time T Status                                                                                                    | Message                                                                                                    |
|                                                                                                    |                                                                                                    |
|                                                                                                    | Click the New button                                                                                                    |
|                                                                                                    |                                                                                                    |
| Reply New Delete Summary Expo<br>Message Count: 0 (5)                                                                                             | ort Refresh Cancel                                                                                                    |
|                                                                                                    | Send SMS Text Message                                                                                                    |
| Type your mobile phone number<br>into the To Numbers box                                                                                          | Allows SMS messages to be sent using the SMS Modem. Numbers may be entered or selected from the phone book, and logger identities may be selected                                                                                                    |
|                                                                                                    | To Numbers                                                                                                    |
|                                                                                                    | To Loggers                                                                                                    |
| Type your message into the Messages box                                                                                                    | Message: Logger Lommands                                                                                                    |
|                                                                                                    |                                                                                                    |
| Click Send                                                                                                    | Send Time     Immediate - Send Now                                                                                                    |
|                                                                                                    | C Wait Until: 15:00:00 19/06/2008                                                                                                    |
|                                                                                                    | SMS Modem Test Send Cancel                                                                                                    |
| Send SMS Text Message                                                                                                    | X                                                                                                    |
| Select OK to send the text message to the                                                                                                    | selected destinations.                                                                                                    |
| OK Cancel                                                                                                    |                                                                                                    |

Click OK.

The message you typed into the message box will be sent from your modem to your phone.

| Autocall                   |               |
|----------------------------|---------------|
| ©Radcom (Technologies) Ltd | Page 19 of 21 |

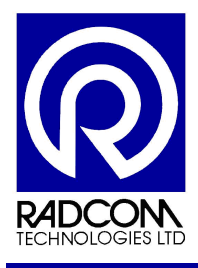

If you reply to the test message on your phone Radwin will display the message under the Text tab of the unprocessed message list.

| Unprocessed SMS Messages                                                                                                    |                     |                |                |  |
|----------------------------------------------------------------------------------------------------|---------------------|----------------|----------------|--|
| The SMS message list displays all received messages that have not been processed. The Status column shows the current message status, indicating why it is in the list. The message column displays the message                                                                                                    |                     |                |                |  |
| Pending Logger - Number Not Found Logger - Errors Logger - Alarms Text                                                                                                    |                     |                |                |  |
| From                                                                                                    | Time 🗸              | Status         | Message 🔨      |  |
| <b>₩</b> +447740591654                                                                                                    | 10:29:30 06/06/2008 | Text Message   |                |  |
|                                                                                                    |                     |                |                |  |
|                                                                                                    |                     |                |                |  |
|                                                                                                    |                     |                |                |  |
|                                                                                                    |                     |                |                |  |
| Image: A state of the state of the state |                     |                | ×              |  |
| Reply New                                                                                                    | Delete              | Summary Export | Refresh Cancel |  |
| Message Count: 25 (25)                                                                                                    |                     |                |                |  |

| Autocall                   |               |
|----------------------------|---------------|
| ©Radcom (Technologies) Ltd | Page 20 of 21 |

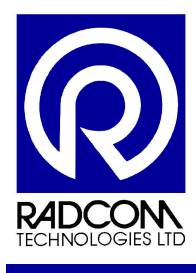

### Start Other Radwin Programs

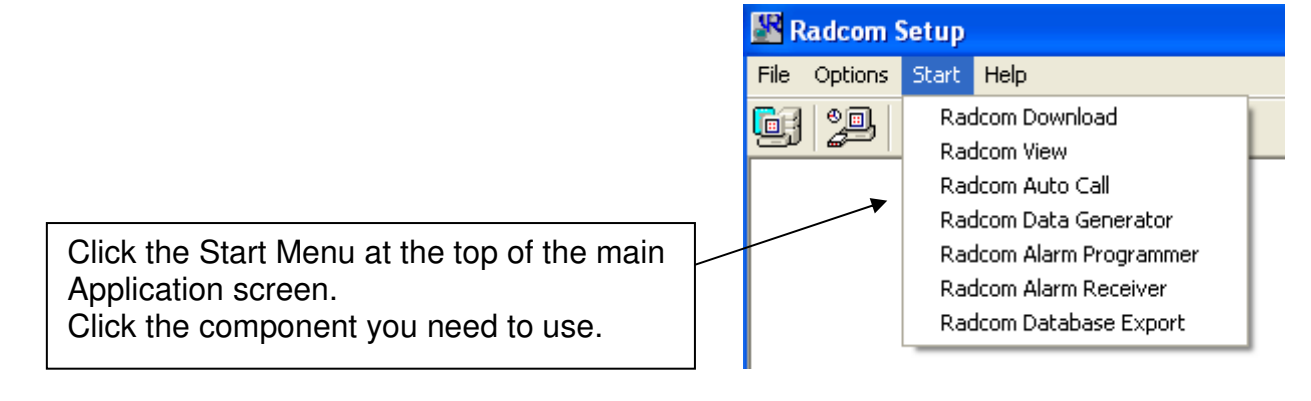

| Autocall                   |               |
|----------------------------|---------------|
| ©Radcom (Technologies) Ltd | Page 21 of 21 |